**Enicma** 

# Enigma LC用iOSアプリインストール方法

Enigma LC 用 iOS アプリは従来の Enigma / Enigma Fireplus の iOS アプリとインストール方法が変更になって います。この説明書をよくお読みになりアプリをインストールしてください。

従来の ENIGMA/Enigma FirePlus は機種ごとの有料アプリをリリースしていましたが、Enigma LC 用アプリは従来 の ENIGMA/Enigma Fireplus とは異なり機種ごとのアプリはありません。まず APP Store より Enimga LC アプリ (無料)をインストール後、アプリ内で機種毎のバイクモデル(有料)を購入し機種選択をします。

## 1. iOS デバイスの設定の確認

iOS12以下の場合アプリ内で課金購入できるように設定する必要があります。 iOSのホーム画面より設定をタップして、 設定画面を開いてください。

一般 を選択し、機能制限がオフになっている場合はそのままで問題ありません。
機能制限がオンになっている場合は
機能制限を選択し次の画面で App 内課金がON になっていることを確認してください。
またインターネットヘアクセスできる状態でない場合インストールができません。
インターネットヘアクセスできる環境になっていることをご確認ください。

### 2. Enigma LC アプリ(無料のインストール)

ホーム画面の Safari を開いて当社ダウンロードサイトへアクセスします。 http://www.dilts-japan.com/download.html

Enigma のアイコンを押すと ENIGMA シリーズへジャンプします ENIGMA シリーズで HONDA CROSS CUB 110 が表示されるよう 下へスクロールさせます。

HONDA CROSS CUB 110 から APP storeの リンクをタップします。 入手ボタンをタップして Enigma LC アプリ をインストールします。 App Store から検索して直接インストール することもできます。

その際必ず 「Enigma LC」であることを 確認してください。

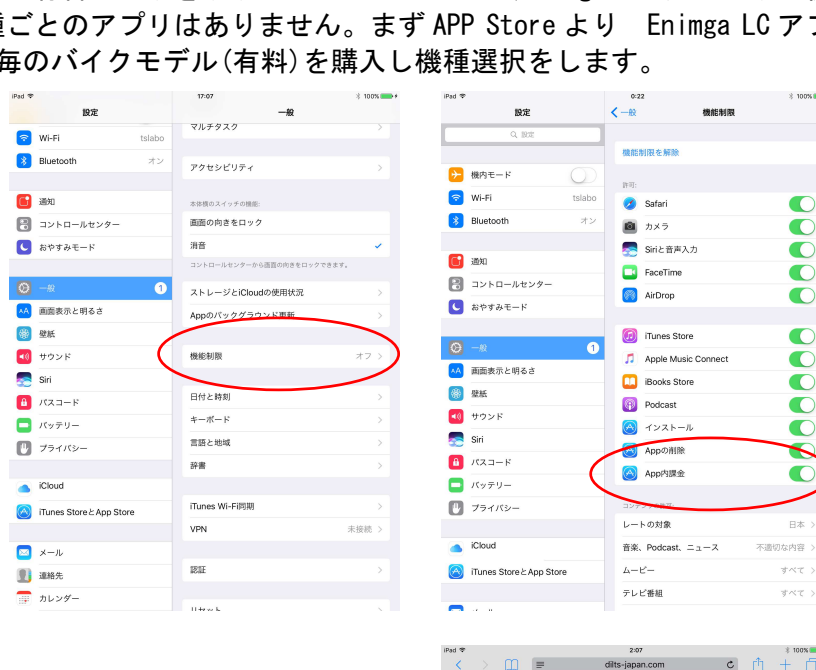

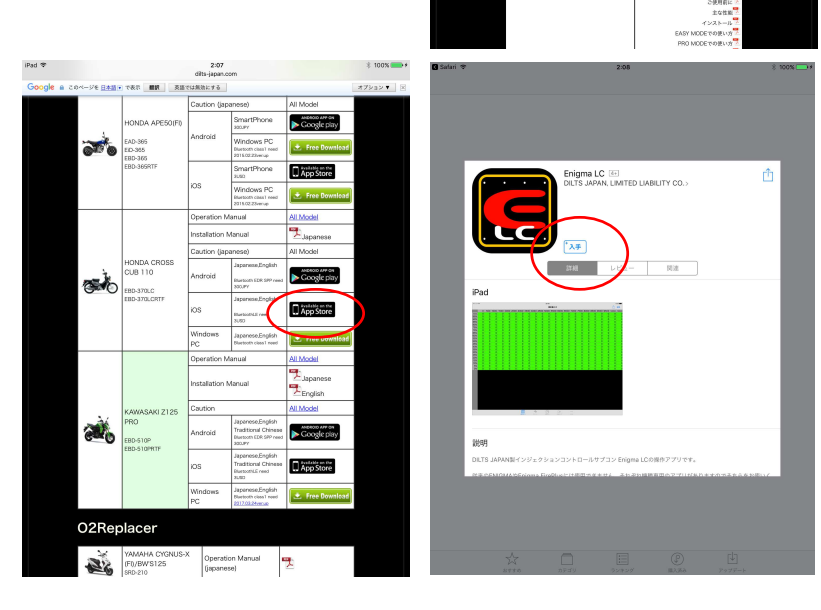

このアイコン

ENIGMA FirePlus

↓下へスクロール

を押す

## 3. Enigma LC アプリの起動

インストールが完了するとホーム画面に Enigma LC のアイコンが表示されますので、 タップします。 Enigma LC アプリが起動し、運転状況画面が 表示されます。

この時点では、FREE TRIAL 版となっており それぞれの機種専用になっていません。 当社が発売しているすべての ENIMGA(iOS 対応版) 及び ENIGMA type-P. Enigma LC へ接続することができ、 タコメータと TPS のみ表示することが できますのでお使いの機種が通信可能か

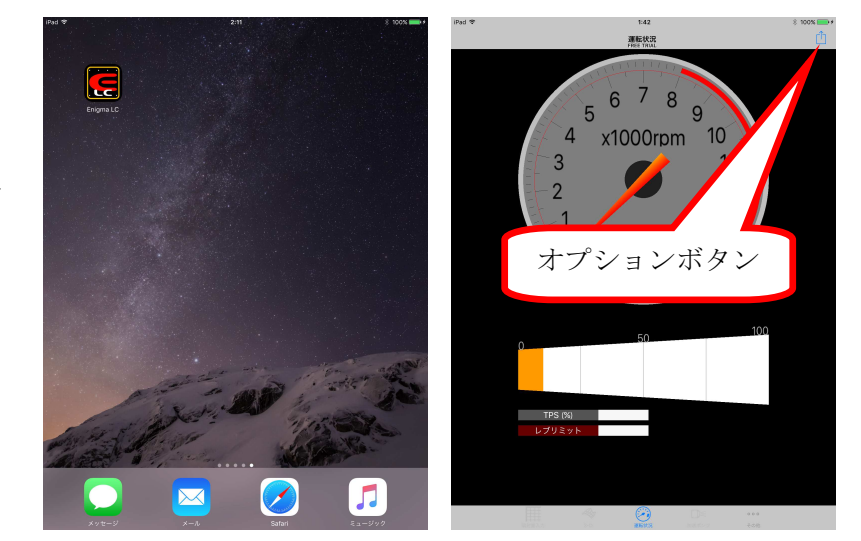

どうかのテストに使用できます。(TPS は TPS 設定を行っていない ENIGMA の場合正しく表示されないことがあり ます)。温度表示や開閉率表示、リミッターの設定、TPS 設定、燃料増量値の修正、加速ポンプ等の変更はできま せん。Enigma FirePlus へは接続できません。

通信テストを行うにはオプションボタンより「ENIGMA へ接続」をタップして、表示された Enigma を選択します。

4. 各機種用バイクモデルの有料購入 Enimga LC 専用メニューのその他ボタンを タップして出てくる、「モデル選択」をタップ してください。 画面の下半分に購入可能な機種の一覧が 表示されます。購入可能なバイクモデルには 金額が表示されます。 必要な機種(CROSS CUB 110)の行をタップして ください。 間違って購入した場合払い戻し等は できませんので機種を間違えないように ご注意ください。

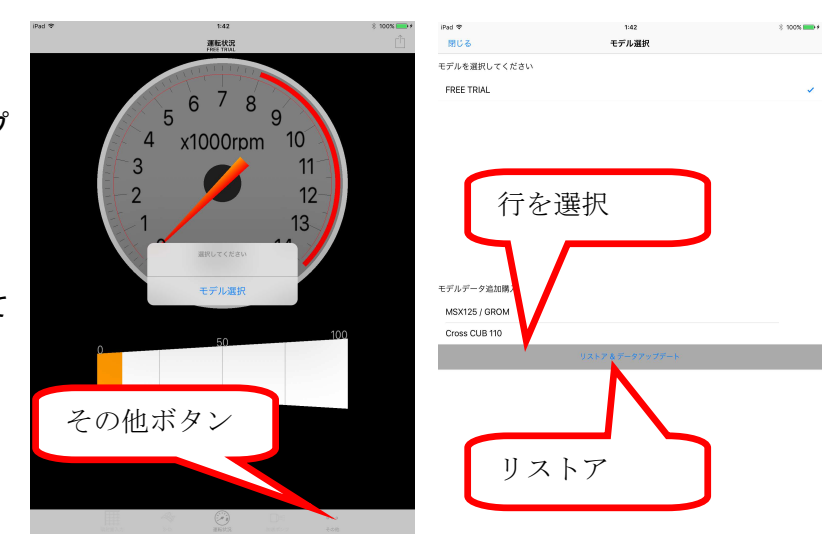

#### APP storeの承認などが終了して正しく

購入すると、画面上部でモデル切り替えができるようになります。

アプリをアンインストールした場合や機種変更等を行ったときに、App ID さえ同じであれば、リストア&ダウン ロードをタップすれば購入済みのバイクモデルを再度無料で使用することができます。ただし増量や加速ポンプ のデータ等データを引き継ぐことはできませんので、Enigma LC を介してデータをやり取りしてください。アプ リをアンインストールするとスマホ内部に保存したデータも消えてしまうのでご注意ください。

#### 5. 機種の切り替え

購入した機種は画面上部に表示されるので、CROSS CUB 1110の行を選択して ください。機種切り替えの際、増量や加速ポンプ等の画面に表示されている データは消去されますので、必ず機種切り替えの前にはデータ保存するよう ご注意ください。保存したデータはそれぞれの機種に変更すると その機種のみのデータが一覧に表示されます。

機種切り替えを行うと、Enigma LCのすべての機能が使用可能となります。 機種切り替え後は選択した機種としか通信できません。

Enigma LCの機能につきましては、ENIGMAの取扱説明書が当社ホームページの ダウンロードにありますので、そちらをお読みください。

| PREE TRUE     |          | ~         |
|---------------|----------|-----------|
| Cross CUB 11  |          |           |
|               |          |           |
|               | <u> </u> |           |
| ſ             | 行な遅坦     |           |
|               | 打を迭八     |           |
|               |          |           |
| デルデータ追加購入     |          |           |
| MSX125 / GROM |          |           |
|               |          | EE 3 28 2 |